## Procedimiento para solicitar turno de ingreso

## SI NUNCA SE INSCRIBIÓ ANTERIORMENTE

## **IMPORTANTE:**

- No intente solicitar turno si no tiene todos los estudios y la documentación requerida por que la pagina le solicitara fotos de los mismos.
- No solicite turnos si no esta seguro que pueda concurrir porque no se pueden cancelar y la pagina no le va a permitir sacar otro.

## Ingresar a <a href="http://app1.isef11.com.ar">http://app1.isef11.com.ar</a>

| 9           | isef1 - Google Chrome                                                                                                    |   |          | ~ <    | > 🛞  |
|-------------|----------------------------------------------------------------------------------------------------|---|----------|--------|------|
| G debian ma | te x 🖉 Compartido x V M Recibidos (4 x V 🖶 Track & Trace x V 🚸 Devices - Libe x V 🎄 192.168.177 x V 🐮 Using MIBs 💿 x 🧔 Ubuntu Mae x V 🦁 isef11 | × |          | 8300   | ABER |
| ← → C       | O No seguro   app1.isef11.com.ar                                                                                                    | 7 | <u>۲</u> | - 00   | -    |
| I.S.E.F     | 11                                                                                                    |   |          | Log In | •    |
|             |                                                                                                    |   |          |        |      |
|             |                                                                                                    |   |          |        |      |
|             |                                                                                                    |   |          |        | ł    |
|             |                                                                                                    |   |          |        |      |
|             | Profesor de Educación Física 2019 -<br>Instituto Superior de Educación Física                                                                  |   |          |        |      |
|             | Nº11 .                                                                                                    |   |          |        |      |
|             | Profesor de Educación Física 2019                                                                                                    |   |          |        |      |
|             | Inscripción +Info                                                                                                    |   |          |        |      |
|             |                                                                                                    |   |          |        |      |
|             |                                                                                                    |   |          |        |      |
|             |                                                                                                    |   |          |        |      |

Elija la carrera a la que se quiere inscribir y presione el botón que dice "Inscripción" En este momento usted va a completar un formulario solamente de registro que luego sera validado a través del correo electrónico que ingresó.

| 9                                         |                             |                                       | isef11 - Google Chrome               |                           |                                                                                                    | ~                                                                                              | 8  |
|-------------------------------------------|-----------------------------|---------------------------------------|--------------------------------------|---------------------------|----------------------------------------------------------------------------------------------------|------------------------------------------------------------------------------------------------|----|
| G debian mate 🗙 🌄 🛛                       | Compartido 🛛 🗙 📉 Recibido   | s (4.3 🗙 🗸 📥 Track & Trace 🗴          | : 🖓 Devices - Libr 🗙 🌾 192.168.177.2 | 🛛 🗙 🔀 Using MIBs to 🗙 🏹 🥹 | Ubuntu Man 🗙 😽 isef11                                                                                                    | × Sabastie                                                                                     | 00 |
| $\leftarrow$ $\rightarrow$ C (i) No segur | o   app1.isef11.com.ar/isef | 11/default/user/register              |                                      |                           |                                                                                                    | ☆ 🔤 🔤 🗄                                                                                        | :  |
| 🐺 I.S.E.F 11                              |                             |                                       |                                      |                           |                                                                                                    | Log In <del>v</del>                                                                            | Î  |
|                                           |                             |                                       |                                      |                           | Atomaián                                                                                                    |                                                                                                | 1  |
| Registrarse                               |                             |                                       |                                      |                           | Atencion                                                                                                    |                                                                                                |    |
| Nombre<br>Completo<br>Apellido            |                             |                                       |                                      |                           | Recuerde que luego de ac<br>formulario de registro se le<br>correo electrónico al e-mai<br>El mismo contendrá un linh<br>deberá acceder para comp<br>inicial y luego podra iniciar | eptar este<br>) enviará un<br>il ingresado.<br>k que usted<br>pletar la etapa<br>r la etapa de |    |
| Correo<br>electrónico                     |                             |                                       |                                      |                           | inscripción a la carrera des<br>Por favor, verificar que el n<br>haya sido catalogado com<br>"SPAM/Correo no desead                                                                | seada.<br>nail enviado no<br>o<br><b>do"</b> en su                                             |    |
| Confirmar                                 |                             |                                       |                                      |                           | servicio de correo electrón                                                                                                    | ico.                                                                                           | l  |
| Contraseña                                |                             |                                       |                                      |                           |                                                                                                    |                                                                                                |    |
| Verificar:                                | No soy un robot             | reCAPTCHA<br>Privacidad - Condiciones |                                      |                           |                                                                                                    |                                                                                                |    |
|                                           | Registrarme                 |                                       |                                      |                           |                                                                                                    |                                                                                                |    |
|                                           |                             |                                       |                                      |                           |                                                                                                    |                                                                                                |    |

| •                                      |                                                         | isef11 - Mozilla Firefox |                                                                                                    | ~         | ◊ ⊗  |
|----------------------------------------|---------------------------------------------------------|--------------------------|----------------------------------------------------------------------------------------------------|-----------|------|
| 🕅 isef11                               | × +                                                     |                          |                                                                                                    |           |      |
| $(\leftarrow)  ightarrow$ C $(\Delta)$ | (i) 🔒 https://app1.isef11.com.ar/isef11/default/user/re | gister#                  | ◙ ☆                                                                                                    | 111\      | ≣ נ  |
| 🐨 I.S.E.F 11                           |                                                         |                          |                                                                                                    |           | n• Î |
| Registrarse                            |                                                         |                          | Atención                                                                                                    |           |      |
| Nombre<br>Completo                     | Ingresante                                              |                          | Recuerde que luego de aceptar este<br>formulario de registro se le enviará u<br>correo electrónico al e-mail ingresad                                      | n<br>o.   |      |
| Apellido                               | Ingresante                                              |                          | El mismo contendra un link que uste<br>deberá acceder para completar la et<br>inicial y luego podra iniciar la etapa c<br>inscrinción a la carrera deseada | apa<br>le |      |
| Correo<br>electrónico                  | informatica@isef11.com.ar                               |                          | Por favor, verificar que el mail enviac<br>haya sido catalogado como                                                                                       | lo no     |      |
| Contraseña                             | •••••                                                   |                          | "SPAM/Correo no deseado" en su<br>servicio de correo electrónico.                                                                                          |           |      |
| Confirmar<br>Contraseña                | •••••                                                   |                          |                                                                                                    |           |      |
| Verificar:                             | No soy un robot                                         |                          |                                                                                                    |           |      |
|                                        |                                                         |                          |                                                                                                    |           | ļ    |

Una vez completo el formulario, hay que hacer click en el boton "Registrarme"

Si todo esta bien, debería volver a la pagina de inicio con el mensaje arriba, a la derecha de "Correo electrónico enviado"

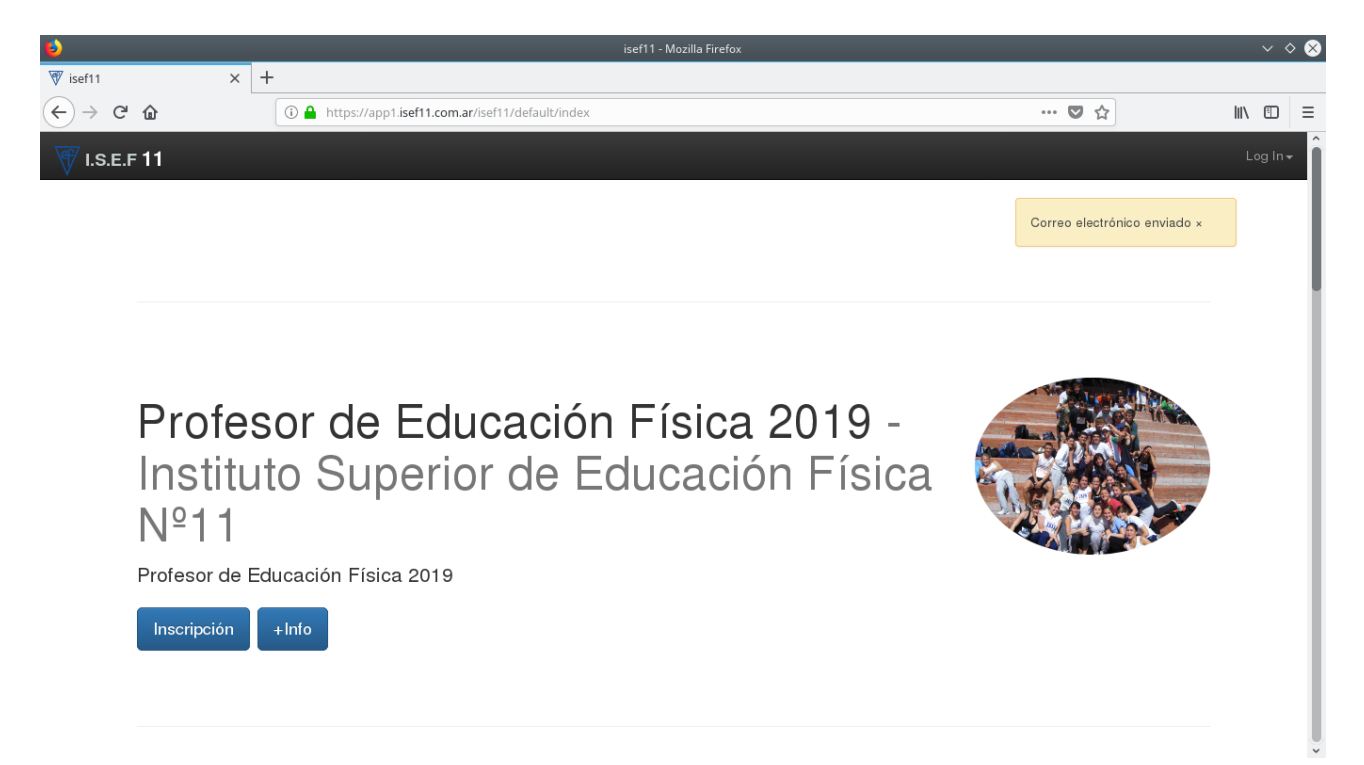

#### **IMPORTANTE:**

• Este paso es solo el registro. Para obtener un turno debe completar el resto del procedimiento. La pagina no asigna turnos automáticamente, el turno lo elige usted dentro de los disponibles.

- Si aparece el error de que el correo electrónico ya existe debe hacer click arriba a la derecha donde dice "Login" y "olvido su contraseña" y seguir el procedimiento de recuperación.
- Verificar bien los datos ingresados, que el correo este en minisculas, que este bien el dominio .com .com.ar .. etc

Ahora debe entrar a su cuenta de correo para verificar que le ha llegado un correo del ISEF 11 con el asunto "Verificación de Password"

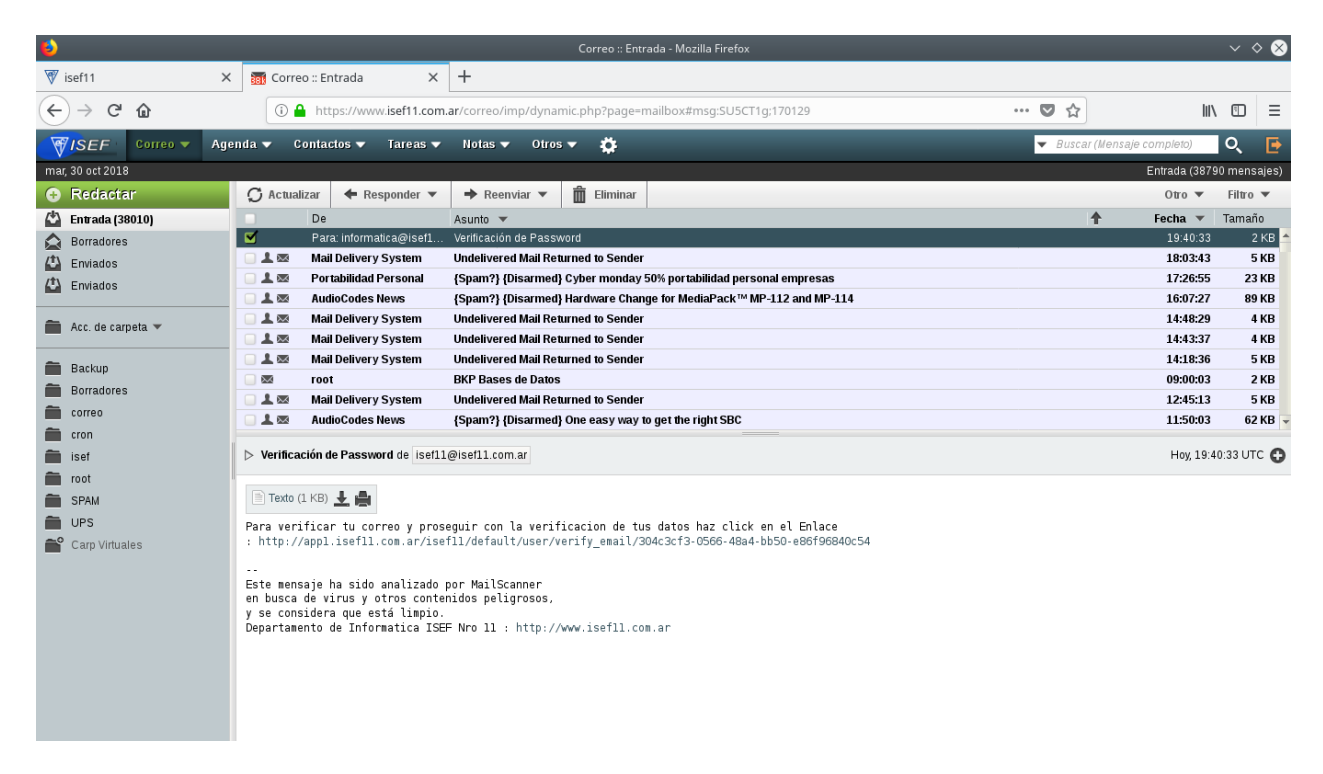

Dentro de ese correo hay un link para verificar el registro que hizo anteriormente.

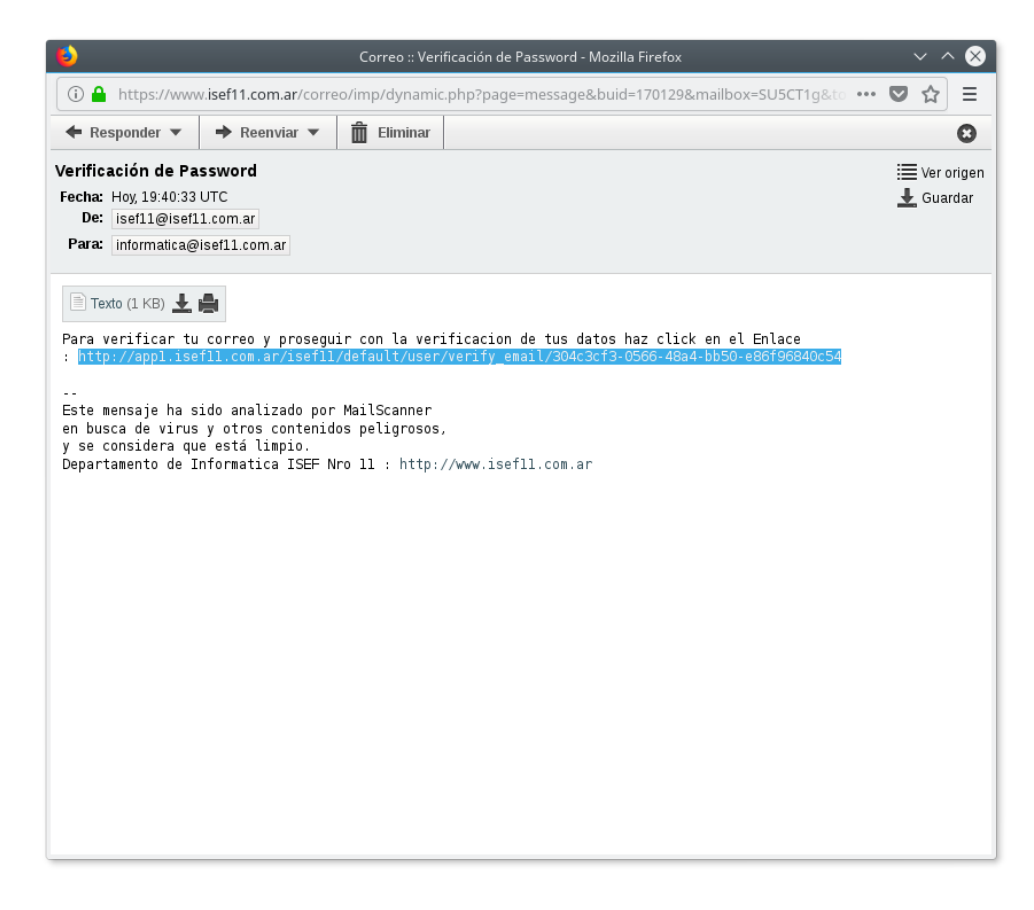

Haciendo click en ese link lo va a llevar a la siguiente pagina con el mensaje arriba a la derecha de "Email Verificado"

| <b>e</b>                                             |                                                                                          | isef11 - Mozilla Firefox | $\sim \diamond \otimes$                                                                                                    |
|------------------------------------------------------|------------------------------------------------------------------------------------------|--------------------------|----------------------------------------------------------------------------------------------------|
| ₩ isef11                                             | X 🛐 Correo :: Entrada X 🕅 isef11                                                         | × +                      |                                                                                                    |
| $\leftrightarrow$ $\rightarrow$ C' $\textcircled{a}$ | ③                                                                                        |                          | … ♥ ☆                                                                                                    |
| 🐺 I.S.E.F 11                                         |                                                                                          |                          | Log In <del>-</del>                                                                                                    |
| Log In<br>Correo<br>electrónico<br>Contraseña        | Recuérdame (durante 30 días)         Log In       Registrarse         Contraseña perdida |                          | Atención<br>Si usted confirmó el correo en el paso de<br>registración, por favor ingrese su correo<br>electrónico y la contraseña con la cual se<br>registró y presione el botón de Log In.<br>Una vez que ingresó, el sistema le pedirá<br>los datos para registrar una inscripción y<br>otorgarle un turno. Si usted no recuerda la<br>clave, puede hacer click en Contraseña<br>Perdida y el sistema le enviará un correo<br>para recuperar su clave.<br>No favor, verificar que el mail enviado no<br>haya sido catalogado como<br>"SPAM/Correo no deseado" en su<br>servicio de correo electrónico. |

Aquí debe ingresar el correo electrónico y contraseña que introdujo en el Formulario de registro y luego hacer click en el botón "LogIn"

| <b>U</b>                                      |                              |                      | isef11 - M | lozilla Firefox |                                                                                                    |                                              | $\lor$ $\diamond$   | ⊗              |
|-----------------------------------------------|------------------------------|----------------------|------------|-----------------|----------------------------------------------------------------------------------------------------|----------------------------------------------|---------------------|----------------|
| 🕅 isef11                                      | X 🚮 Correo :: Entrada X      | 🕅 isef11             | ×          | +               |                                                                                                    |                                              |                     |                |
| $\leftrightarrow$ $\rightarrow$ C $rac{1}{2}$ | 🛈 🔏 app1.isef11.com.ar/isef  | 1/default/user/login |            |                 | ··· 🛡 🏠                                                                                                    | III\                                         |                     | ≡              |
| 🐨 I.S.E.F 11                                  |                              |                      |            |                 |                                                                                                    |                                              | Log I               | n <del>.</del> |
|                                               |                              |                      |            |                 |                                                                                                    |                                              |                     |                |
| Log In                                        |                              |                      |            |                 | Atención                                                                                                    |                                              |                     |                |
| Correo<br>electrónico                         | informatica@isef11.com.ar    |                      |            |                 | Si usted confirmó el correo en el p<br>registración, por favor ingrese su<br>electrónico y la contraseña con la                                                                                                    | aso d<br>correc<br>cual s                    | le<br>D<br>Se       |                |
| Contraseña                                    | Recuérdame (durante 30 días) |                      |            |                 | registró y presione el botón de Lo<br>Una vez que ingresó, el sistema le<br>los datos para registrar una inscrip<br>otorgarle un turno. Si usted no rec<br>clave, puede hacer click en Contr<br>Berdida y el ejetema la envigrá un | g In.<br>e pedir<br>oción<br>suerda<br>aseña | rá<br>y<br>ala<br>a |                |
|                                               | Log in Registrarse Contraseñ | a perdida            |            |                 | Para recuperar su clave.<br>Por favor, verificar que el mail env<br>haya sido catalogado como<br>"SPAM/Correo no deseado" en s<br>servicio de correo electrónico.                                                                  | iado r<br>su                                 | no                  |                |

Si todo es correcto debería ingresar a un formulario donde se piden todos los datos personales y fotos de parte de la documentación a presentar. **IMPORTANTE:** 

• No intente solicitar turno si no tiene todos los estudios y la documentación requerida por que la pagina le solicitara fotos de los mismos.

| €)                                                             |                          |                  |                 | isef11 - N | Aozilla Firefox |                      |                | ~ \$               | 8 |
|----------------------------------------------------------------|--------------------------|------------------|-----------------|------------|-----------------|----------------------|----------------|--------------------|---|
| 🐨 isef11                                                       | 🗙 📑 Correo :: Entrada    | ×                | 🕅 isef11        | ×          | +               |                      |                |                    |   |
| $\overleftarrow{\leftarrow}$ $\rightarrow$ $\overleftarrow{C}$ | i app1.isef11.o          | .com.ar/isef11/d | efault/new.html |            |                 | ♥ ☆                  | ١١١/           |                    | ≡ |
| 🐨 I.S.E.F 11                                                   |                          |                  |                 |            |                 | Bier                 | ivenido Ingre: | sante <del>-</del> | Î |
|                                                                |                          |                  |                 |            |                 | Bienvenido Ingresant | te ! ×         |                    | I |
|                                                                | Documento de Identidad   |                  |                 |            |                 |                      |                |                    | 1 |
|                                                                | Número inicio CUIT/CUIL  |                  |                 |            |                 |                      |                |                    | ł |
| Núme                                                           | ro terminación CUIT/CUIL |                  |                 |            |                 |                      |                |                    | 1 |
|                                                                | Fecha de Nacimiento      |                  |                 |            |                 |                      |                |                    | 1 |
|                                                                | Sexo                     | Elija sexo       |                 |            |                 |                      |                | •                  | 1 |
|                                                                | Estado Civil             | Eliga su Est     | ado Civil       |            |                 |                      |                | •                  | 1 |
|                                                                | Ciudad de Nacimiento     |                  |                 |            |                 |                      |                |                    | 1 |
|                                                                | Provincia de Nacimiento  |                  |                 |            |                 |                      |                |                    | 1 |
|                                                                | País de Nacimiento       |                  |                 |            |                 |                      |                |                    |   |
|                                                                |                          |                  |                 |            |                 |                      |                |                    | • |

En este formulario deberá completar todos los datos solicitados y al final subir fotos o imágenes de parte de la documentación solicitada. Las imágenes no pueden superar los 3Mb y pueden ser formato JPG o PNG o PDF.

| 6                     |                     |                 |                | isef11 - N | lozilla Firefox |  |     |                  | $\sim$ | ◊ ⊗ |
|-----------------------|---------------------|-----------------|----------------|------------|-----------------|--|-----|------------------|--------|-----|
| ₩ isef11 ×            | 🚮 Correo :: Entrada | ×               | 🕅 isef11       | ×          | +               |  |     |                  |        |     |
| $$ $\rightarrow$ C $$ | (i) app1.isef11.c   | om.ar/isef11/de | fault/new.html |            |                 |  | 🛛 🏠 | lui v            |        | ≡   |
| 🐺 I.S.E.F 11          |                     |                 |                |            |                 |  |     | Bienvenido Ingre | esante | Ĩ   |
|                       |                     |                 |                |            |                 |  |     |                  |        |     |
| Documento             | de Identidad        | 11111111        |                |            |                 |  |     |                  |        |     |
| Número inio           | cio CUIT/CUIL       | 11              |                |            |                 |  |     |                  |        |     |
| Número terminaci      | ión CUIT/CUIL       | 1               |                |            |                 |  |     |                  |        |     |
| Fecha c               | de Nacimiento       | 1/01/1980       |                |            |                 |  |     |                  |        |     |
|                       | Sexo                | Masculino       |                |            |                 |  |     |                  | •      |     |
|                       | Estado Civil        | Soltero         |                |            |                 |  |     |                  | •      |     |
| Ciudad c              | de Nacimiento       | Rosario         |                |            |                 |  |     |                  |        |     |
| Provincia o           | de Nacimiento       | Santa Fe        |                |            |                 |  |     |                  |        |     |
| País c                | de Nacimiento       | Argentina       |                |            |                 |  |     |                  |        |     |
|                       |                     |                 |                |            |                 |  |     |                  |        |     |

## **IMPORTANTE:**

- Las imágenes solicitadas son obligatorias y no se podrá solicitar un turno si no se suben a la pagina.
- Si la el formulario muestra "Su registro tiene errores" como muestra la figura siguiente verifique que las imágenes no tengan un tamaño mayor a 3MB. Caso contrario reduzca la resolución de la cámara/teléfono con la que las tomo y vuelva a tomar las fotos o cambien con algún programa de fotografías la resolución de las mismas a 800x600.

| 6                                                                     |                                  |                           |                                             | isef11 - N               | 1ozilla Firefox |                      |                   | ~                 | 8 |
|-----------------------------------------------------------------------|----------------------------------|---------------------------|---------------------------------------------|--------------------------|-----------------|----------------------|-------------------|-------------------|---|
| ₩ isef11 ×                                                            | 📷 Correo :: Entrada              | ×                         | 🕅 isef11                                    | ×                        | +               |                      |                   |                   |   |
| $\overleftarrow{\leftarrow}$ $\rightarrow$ C $\overleftarrow{\omega}$ | (i) app1.isef11.c                | om.ar/isef11/de           | fault/new.html#                             |                          |                 | ▣   … ♥ ☆            | ШV                |                   | ≡ |
| 🐺 I.S.E.F 11                                                          |                                  |                           |                                             |                          |                 |                      | Bienvenido Ingres | ante <del>-</del> | Î |
|                                                                       | Celular                          | 341111111                 |                                             |                          |                 | Su registro contiene | e errores ×       |                   | 1 |
|                                                                       | Carrera                          | Profesor de               | Educación Física 201                        | 9                        |                 |                      |                   | •                 | 1 |
|                                                                       | Obra Social                      | NO                        |                                             |                          |                 |                      |                   |                   | 1 |
|                                                                       | Usuario                          | Ingresante Ing            | esante                                      |                          |                 |                      |                   |                   | 1 |
| D.N.I Digitalizado (.                                                 | jpg .png o .pdf)                 | Examinar<br>La imagen del | No se seleccionó ur<br>pe ser mayor a 1KB y | n archivo.<br>menor a 3M | В.              |                      |                   |                   | 1 |
| Partida Digitalizada (.                                               | jpg .png o .pdf)                 | Examinar                  | No se seleccionó ur                         | n archivo.               |                 |                      |                   |                   |   |
| Certificado de Vacunas<br>Prof. Ed. Fisica                            | (Opcional Solo<br>y Guardavidas) | Examinar                  | No se seleccionó ur                         | n archivo.               |                 |                      |                   |                   | l |
| Título de Nivel Medio / C                                             | Constancia (.jpg<br>.png o .pdf) | Examinar                  | No se seleccionó ur                         | n archivo.               |                 |                      |                   |                   | I |
| Certificado Médico Final(.                                            | jpg .png o .pdf)                 | Examinar                  | No se seleccionó ur                         | n archivo.               |                 |                      |                   |                   | I |
| Foto (Opcional .                                                      | jpg .png o .pdf)                 | Examinar                  | No se seleccionó ur                         | n archivo.               |                 |                      |                   |                   | ł |
|                                                                       |                                  | Fundam                    |                                             |                          |                 |                      |                   |                   | - |

Luego presione el botón "Enviar" Ahora debería aparecer como muestra la figura un calendario para elegir el día del turno

| 6                                              |                         |                 |               | isef11 - M | ozilla Firefox |  |           |    |             | ~ <    | > 😣              |
|------------------------------------------------|-------------------------|-----------------|---------------|------------|----------------|--|-----------|----|-------------|--------|------------------|
| 🐨 isef11                                       | 🗙 🛛 📷 Correo :: Entrada | ×               | 🕅 isef11      | ×          | +              |  |           |    |             |        |                  |
| $\leftarrow$ $\rightarrow$ C $\textcircled{a}$ | (i) app1.isef11.        | :om.ar/isef11/o | default/turno |            |                |  | ▣ │ … 🛡 ☆ |    | lii\        | 1      | ≡                |
| 🐺 I.S.E.F 11                                   |                         |                 |               |            |                |  |           | Bi | envenido In | gresan | ite <del>-</del> |
|                                                |                         |                 |               |            |                |  |           |    |             |        |                  |
|                                                | Día de Inscripción      |                 |               |            |                |  |           |    |             |        |                  |

## Haciendo click aparece el calendario.

| 6                                                                             |                       |        |        |        |        |       |    |    | ef11 - Mozilla Firefox 🗸 🗸 | <ul> <li>8</li> </ul> |
|-------------------------------------------------------------------------------|-----------------------|--------|--------|--------|--------|-------|----|----|----------------------------|-----------------------|
| ₩ isef11                                                                      | 🗙 📷 Correo :: Entrada |        | >      | ×      | 🕅 is   | ef11  |    |    | × +                        |                       |
| $\overleftarrow{\leftarrow}$ $\rightarrow$ C <sup>i</sup> $\overleftarrow{0}$ | (i) app1.isef11.c     | om.ar/ | isef11 | I/defa | ault/t | turno |    |    | E 🛛 🛡 🏠 🔤 🖾                | Ξ                     |
| 🐺 I.S.E.F 11                                                                  |                       |        |        |        |        |       |    |    |                            |                       |
|                                                                               |                       |        |        |        |        |       |    |    |                            |                       |
|                                                                               | Día de Inscripción    |        | 1      | Nove   | mber   | 2018  | 3  | ** |                            |                       |
|                                                                               |                       | Su     | Мо     | Тu     | We     | Th    | Fr | Sa |                            |                       |
|                                                                               |                       | 28     | 29     | 30     | 31     | 1     | 2  | 3  |                            |                       |
|                                                                               |                       | 4      | 5      | 6      | 7      | 8     | 9  | 10 |                            |                       |
|                                                                               |                       | 11     | 12     | 13     | 14     | 15    | 16 | 17 |                            |                       |
|                                                                               |                       | 18     | 19     | 20     | 21     | 22    | 23 | 24 |                            |                       |
|                                                                               |                       | 25     | 26     | 27     | 28     | 29    | 30 | 1  |                            |                       |
|                                                                               |                       | 2      | 3      | 4      | 5      | 6     | 7  | 8  |                            |                       |
|                                                                               |                       |        |        |        |        |       |    |    |                            |                       |
|                                                                               |                       |        |        |        |        |       |    |    |                            |                       |
|                                                                               |                       |        |        |        |        |       |    |    |                            |                       |
|                                                                               |                       |        |        |        |        |       |    |    |                            |                       |
|                                                                               |                       |        |        |        |        |       |    |    |                            |                       |
|                                                                               |                       |        |        |        |        |       |    |    |                            |                       |

En el calendario seleccione un día y haciendo click en buscar turno van a aparecer todos los turnos disponibles de el día seleccionado. Al cambiar de día debe volver a hacer click en buscar turno para que aparezcan los turnos disponibles del nuevo día seleccionado.

| <b>b</b>                                                       |     |                     |                  |               | isef11 - I | Mozilla Firefox |  |         | $\lor$ $\diamond$ $\otimes$        |
|----------------------------------------------------------------|-----|---------------------|------------------|---------------|------------|-----------------|--|---------|------------------------------------|
| ₩ isef11                                                       | ×   | 🚮 Correo :: Entrada | ×                | 🐺 isef11      | ×          | +               |  |         |                                    |
| $\overleftarrow{\leftarrow}$ $\rightarrow$ $\overleftarrow{C}$ |     | (i) app1.isef11.c   | .com.ar/isef11/d | efault/turno# |            |                 |  | E 🛛 🕶 🕁 | III\ 🗊 🗏                           |
| 🐨 I.S.E.F 11                                                   |     |                     |                  |               |            |                 |  |         | Bienvenido Ingresante <del>-</del> |
|                                                                |     |                     |                  |               |            |                 |  |         |                                    |
|                                                                | Día | de Inscripción      | 02/11/2018       |               |            |                 |  |         |                                    |
|                                                                |     | Turno               | 2018-11-0        | 2 15:40:00    |            |                 |  |         | •                                  |
|                                                                |     |                     | Enviar           | Buscar Turno  |            |                 |  |         |                                    |
|                                                                |     |                     |                  |               |            |                 |  |         |                                    |
|                                                                |     |                     |                  |               |            |                 |  |         |                                    |
|                                                                |     |                     |                  |               |            |                 |  |         |                                    |

Ahora seleccione el horario de su turno y presione el botón "Enviar" para confirmarlo.

### **IMPORTANTE:**

• Si no aparece el botón "Buscar turno" vuelva a seleccionar el día.

Ahora debería aparecer la siguiente pantalla mostrando la información del turno seleccionado

| 6                                                              |                 |                        |                |                   |                     | $\vee$ $\diamond$   | > 😣                 |                       |                    |  |                 |
|----------------------------------------------------------------|-----------------|------------------------|----------------|-------------------|---------------------|---------------------|---------------------|-----------------------|--------------------|--|-----------------|
| 🐨 isef11                                                       | ×               | 📷 Correo :: Entrada    | ×              | 🐺 isef11          | >                   | : +                 |                     |                       |                    |  |                 |
| $\overleftarrow{\leftarrow}$ $\rightarrow$ $\overleftarrow{C}$ |                 | (i) app1.isef11.c      | om.ar/isef11/c | default/principal |                     | 🛡 🏠                 | ]                   |                       | ≡                  |  |                 |
| 🐺 I.S.E.F 11                                                   | 🗖 Inicio        | L Inscripciones a      |                |                   |                     |                     |                     |                       |                    |  | le <del>v</del> |
|                                                                |                 |                        |                |                   |                     |                     |                     | Su solicitud fue ingr | esada con exito. × |  |                 |
| <b>9</b> Usted se h                                            | a pre-inscripto | o correctamentell. Por | avor concurra  | a al establecimie | ento para formaliza | ır la misma         |                     |                       |                    |  |                 |
| Carrera                                                        |                 |                        | Hor            | a y Fecha         | 1                   | lumero              |                     | Turn                  | D                  |  |                 |
| Profesor de Ec                                                 | lucación Físic  | a 2019                 | 201            | 8-10-30 16:54:1   | 3 (                 | )9898203-1040-4e8f- | f-a971-97ce2b5f39e8 | 2018                  | -11-02 16:10:00    |  |                 |

# SI YA SE INSCRIBIÓ ANTERIORMENTE

Ingresar a <u>http://app1.isef11.com.ar</u>

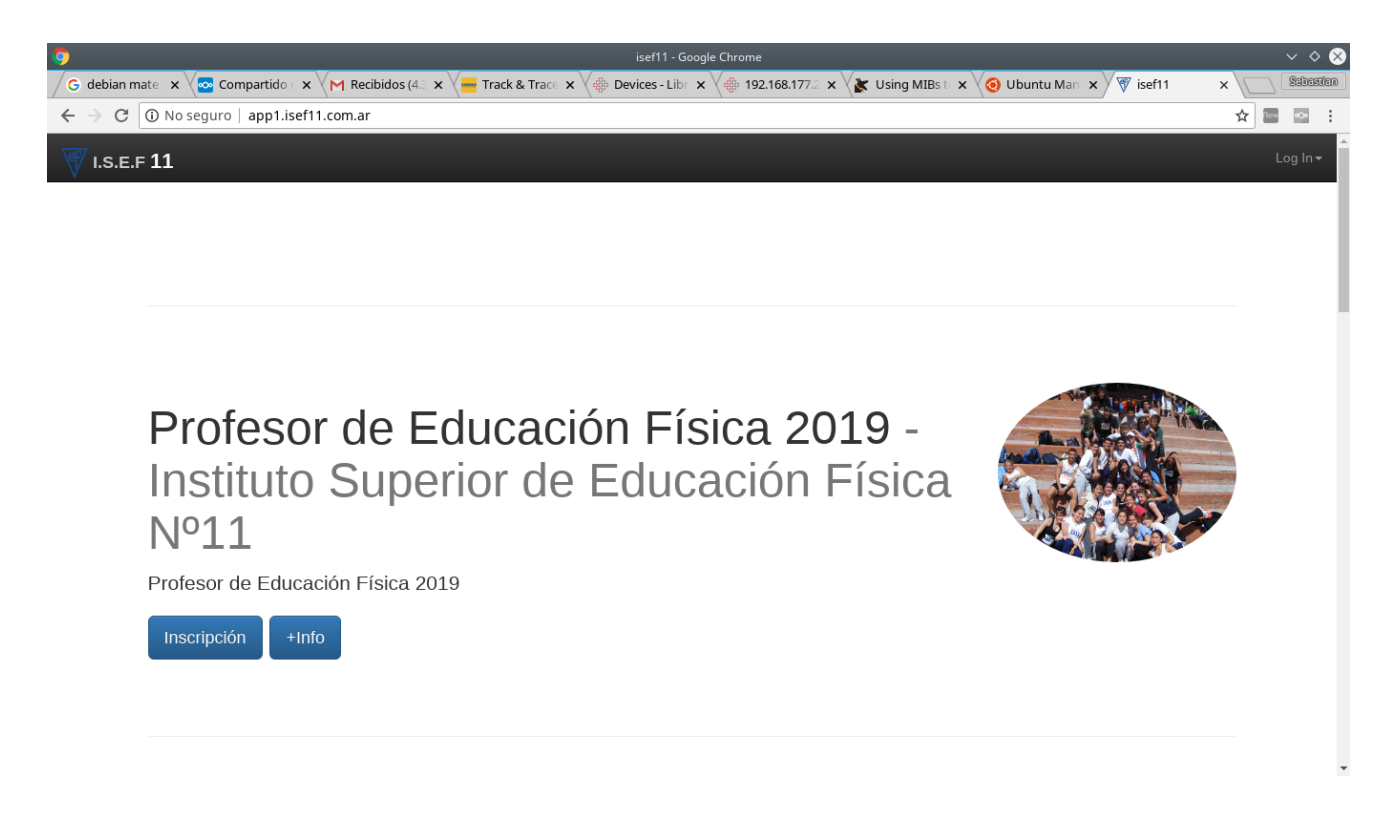

Arriba a la derecha hacer click en LogIn como muestra la figura.

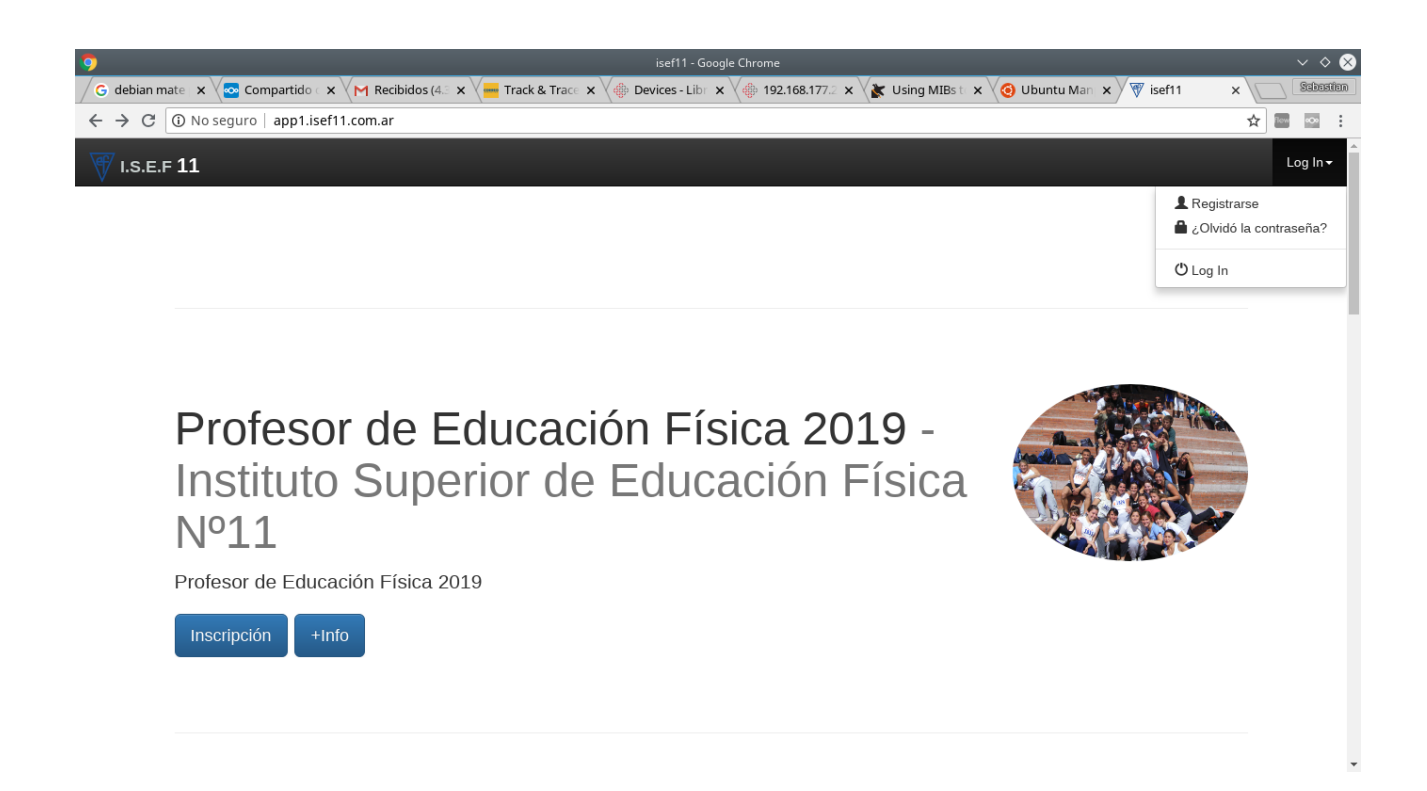

Ingrese el correo y la contraseña que utilizo en la inscripción anterior.

| 6                                        |                                                                         | isef11 - Mozilla Firefox | $\lor$ $\diamond$ $\otimes$                                                                                                    |
|------------------------------------------|-------------------------------------------------------------------------|--------------------------|----------------------------------------------------------------------------------------------------|
| 🐺 isef11                                 | 🗙 🚮 Correo :: Entrada 🛛 🗙 🕅 isef11                                      | × +                      |                                                                                                    |
| $\leftrightarrow$ > C' $\textcircled{a}$ | 🛈 💋 app1.isef11.com.ar/isef11/default/user/login                        |                          | ··· 🛡 🏠 🔟 🗉 🗏                                                                                                    |
| 🐺 I.S.E.F 11                             |                                                                         |                          | Log In <del>v</del>                                                                                                    |
| Log In                                   |                                                                         |                          | Atención                                                                                                    |
| Correo<br>electrónico                    | informatica@isef11.com.ar                                               |                          | Si usted confirmó el correo en el paso de<br>registración, por favor ingrese su correo<br>electrónico y la contraseña con la cual se                                                                                                    |
| Contraseña                               | Recuérdame (durante 30 días)      Log In Registrarse Contraseña perdida |                          | Una vez que ingresó, el sistema le pedirá<br>los datos para registrar una inscripción y<br>otorgarle un turno. Si usted no recuerda la<br>clave, puede hacer click en <b>Contraseña</b><br><b>Perdida</b> y el sistema le enviará un correo<br>para recuperar su clave. |
|                                          |                                                                         |                          | Por favor, verificar que el mail enviado no<br>haya sido catalogado como<br>"SPAM/Correo no deseado" en su<br>servicio de correo electrónico.                                                                                                    |
|                                          |                                                                         |                          |                                                                                                    |

En la pagina le va a aparecer la información del turno solicitado en la inscripción anterior como muestra la siguiente figura.

Haga click en "Inscripción a Carreras " en el menú superior de la pagina.

| ۷    |                                    |              |                          |                       |                  | `                   | ~                                                   |       |  |                     |  |  |  |
|------|------------------------------------|--------------|--------------------------|-----------------------|------------------|---------------------|-----------------------------------------------------|-------|--|---------------------|--|--|--|
| 🐨 is | ef11                               | ×            | 📷 Correo :: Entrada      | ×                     | 🐺 isef11         | ×                   | +                                                   |       |  |                     |  |  |  |
| ¢    | $\rightarrow$ C' $\textcircled{D}$ |              | (i) app1.isef11.con      | <b>n.ar</b> /isef11/d | efault/principal | 🛡 🕁                 | lii\ (                                              | ⊐ ≡   |  |                     |  |  |  |
| V    | I.S.E.F 11                         | 🗖 Inicio     | L Inscripciones a Ca     |                       |                  |                     |                                                     |       |  | esante <del>-</del> |  |  |  |
|      |                                    |              |                          |                       |                  |                     |                                                     |       |  |                     |  |  |  |
|      |                                    |              |                          |                       |                  |                     |                                                     |       |  |                     |  |  |  |
|      | OUsted se ha p                     | re-inscripto | correctamentell. Por fav | or concurra           | al establecimier | nto para formalizar | la misma                                            |       |  |                     |  |  |  |
|      | Carrera                            |              |                          | Hora                  | y Fecha          | N                   | umero                                               | Turno |  |                     |  |  |  |
|      | Profesor de Educ                   | ación Físic  | a 2019                   | 2018                  | -10-30 16:54:13  | 09                  | 09898203-1040-4e8f-a971-97ce2b5f39e8 2018-11-02 16: |       |  |                     |  |  |  |

Ahora haga click en "Elija la Carrera" y selecciónela de la lista como muestra la figura.

| 6                                                                 |                                                            |                                                  |             |          | isef11 - N | ozilla Firefox |  |  |  |  |  | $\sim$ | <b>\$</b> | × |
|-------------------------------------------------------------------|------------------------------------------------------------|--------------------------------------------------|-------------|----------|------------|----------------|--|--|--|--|--|--------|-----------|---|
| 🐨 isef11                                                          | ×                                                          | 📷 Correo :: Entrada                              | ×           | 🕅 isef11 | ×          | +              |  |  |  |  |  |        |           |   |
| $\overleftarrow{\bullet}$ $\rightarrow$ $\overleftarrow{\bullet}$ |                                                            | 🛈 app1.isef11.com.ar/isef11/default/insc 🛛 😶 😋 🏠 |             |          |            |                |  |  |  |  |  |        |           | 2 |
| 🐨 I.S.E.F 11                                                      | Elinicio La Inscripciones a Carreras Bienvenido Ingresante |                                                  |             |          |            |                |  |  |  |  |  |        |           |   |
|                                                                   |                                                            |                                                  |             |          |            |                |  |  |  |  |  |        |           |   |
|                                                                   |                                                            | Carrera                                          | Elija la Ca | arrera   |            |                |  |  |  |  |  |        | •         |   |
|                                                                   |                                                            |                                                  | Enviar      |          |            |                |  |  |  |  |  |        |           |   |
|                                                                   |                                                            |                                                  |             |          |            |                |  |  |  |  |  |        |           |   |

| 1                                                                 |          |                     |                |              | isef11 - N | Aozilla Firefox |   | ~        | ·                  |
|-------------------------------------------------------------------|----------|---------------------|----------------|--------------|------------|-----------------|---|----------|--------------------|
| 🐨 isef11                                                          | ×        | 📷 Correo :: Entrada | ×              | 🕅 isef11     | ×          | +               |   |          |                    |
| $\overleftarrow{\bullet}$ $\rightarrow$ $\overleftarrow{\bullet}$ |          | (i) app1.isef11.c   | om.ar/isef11/c | default/insc |            |                 | 🛛 | ☆ III\ Œ |                    |
| 🐺 I.S.E.F 11                                                      | 🗖 Inicio | L Inscripciones a   |                |              |            |                 |   |          | sante <del>v</del> |
|                                                                   |          | Carrera             | Guardavic      | las 2019     |            |                 |   |          | ·                  |

Ahora presione enviar .

Ahora debería aparecer como muestra la figura un calendario para elegir el día del turno

| 6                                              |                         |                |               | isef11 - M | ozilla Firefox |  |   |           |         | ~          | /                  |
|------------------------------------------------|-------------------------|----------------|---------------|------------|----------------|--|---|-----------|---------|------------|--------------------|
| 🐨 isef11                                       | 🗙 🛛 📷 Correo :: Entrada | ×              | 🐺 isef11      | ×          | +              |  |   |           |         |            |                    |
| $\leftarrow$ $\rightarrow$ C $\textcircled{a}$ | (i) app1.isef11.        | om.ar/isef11/o | default/turno |            |                |  | [ | 5   … ♥ ☆ |         | lii\ C     |                    |
| 🐺 I.S.E.F 11                                   |                         |                |               |            |                |  |   |           | Bienver | nido Ingre | sante <del>-</del> |
|                                                |                         |                |               |            |                |  |   |           |         |            |                    |
|                                                | Día de Inscripción      |                |               |            |                |  |   |           |         |            |                    |

## Haciendo click aparece el calendario.

| 6                                                    |                       |        |        |        |        |      |    |    |
|------------------------------------------------------|-----------------------|--------|--------|--------|--------|------|----|----|
| ₩ isef11                                             | 🗙 🔚 Correo :: Entrada |        | >      | ×      | 💎 is   | ef11 |    |    |
| $\overleftarrow{\leftarrow}$ > C $\overleftarrow{0}$ | i app1.isef11.c       | om.ar/ | isef11 | I/defa | ault/t | urno |    |    |
| 1.S.E.F 11                                           |                       |        |        |        |        |      |    |    |
|                                                      |                       |        |        |        |        |      |    |    |
|                                                      | Día de Inscripción    |        | N      | lover  | mber   | 2018 | 3  | ** |
|                                                      |                       | Su     | Мо     | Тu     | We     | Th   | Fr | Sa |
|                                                      |                       | 28     | 29     | 30     | 31     | 1    | 2  | 3  |
|                                                      |                       | 4      | 5      | 6      | 7      | 8    | 9  | 10 |
|                                                      |                       | 11     | 12     | 13     | 14     | 15   | 16 | 17 |
|                                                      |                       | 18     | 19     | 20     | 21     | 22   | 23 | 24 |
|                                                      |                       | 25     | 26     | 27     | 28     | 29   | 30 | 1  |
|                                                      |                       | 2      | 3      | 4      | 5      | 6    | 7  | 8  |
|                                                      |                       |        |        |        |        |      |    |    |
|                                                      |                       |        |        |        |        |      |    |    |
|                                                      |                       |        |        |        |        |      |    |    |
|                                                      |                       |        |        |        |        |      |    |    |
|                                                      |                       |        |        |        |        |      |    |    |
|                                                      |                       |        |        |        |        |      |    |    |

En el calendario seleccione un día y haciendo click en buscar turno van a aparecer todos los turnos disponibles de el día seleccionado. Al cambiar de día debe volver a hacer click en buscar turno para que aparezcan los turnos disponibles del nuevo día seleccionado.

| <b>b</b>                                                       |     |                     |                  |               | isef11 - I | Mozilla Firefox |  |         | $\lor$ $\diamond$ $\otimes$        |
|----------------------------------------------------------------|-----|---------------------|------------------|---------------|------------|-----------------|--|---------|------------------------------------|
| ₩ isef11                                                       | ×   | 🚮 Correo :: Entrada | ×                | 🐺 isef11      | ×          | +               |  |         |                                    |
| $\overleftarrow{\leftarrow}$ $\rightarrow$ $\overleftarrow{C}$ |     | (i) app1.isef11.c   | .com.ar/isef11/d | efault/turno# |            |                 |  | E 🛛 🕶 🕁 | III\ 🗊 🗏                           |
| 🐨 I.S.E.F 11                                                   |     |                     |                  |               |            |                 |  |         | Bienvenido Ingresante <del>-</del> |
|                                                                |     |                     |                  |               |            |                 |  |         |                                    |
|                                                                | Día | de Inscripción      | 02/11/2018       |               |            |                 |  |         |                                    |
|                                                                |     | Turno               | 2018-11-0        | 2 15:40:00    |            |                 |  |         | •                                  |
|                                                                |     |                     | Enviar           | Buscar Turno  |            |                 |  |         |                                    |
|                                                                |     |                     |                  |               |            |                 |  |         |                                    |
|                                                                |     |                     |                  |               |            |                 |  |         |                                    |
|                                                                |     |                     |                  |               |            |                 |  |         |                                    |

Ahora seleccione el horario de su turno y presione el botón "Enviar" para confirmarlo.

### **IMPORTANTE:**

• Si no aparece el botón "Buscar turno" vuelva a seleccionar el día.

Ahora debería aparecer la siguiente pantalla mostrando la información del turno seleccionado

| 6                                                              |                 |                        |                |                   | $\vee$ $\diamond$   |                     |                    |                        |                    |  |                |
|----------------------------------------------------------------|-----------------|------------------------|----------------|-------------------|---------------------|---------------------|--------------------|------------------------|--------------------|--|----------------|
| 🐨 isef11                                                       | ×               | 📷 Correo :: Entrada    | ×              | 🐺 isef11          | >                   | : +                 |                    |                        |                    |  |                |
| $\overleftarrow{\leftarrow}$ $\rightarrow$ $\overleftarrow{C}$ |                 | (i) app1.isef11.c      | om.ar/isef11/c | default/principal | ♥ ☆                 | lii\                | Ē                  | ≡                      |                    |  |                |
| 🐺 I.S.E.F 11                                                   | 🗖 Inicio        | L Inscripciones a      |                |                   |                     |                     |                    |                        |                    |  | e <del>-</del> |
|                                                                |                 |                        |                |                   |                     |                     |                    | Su solicitud fue ingre | esada con exito. × |  |                |
| <b>9</b> Usted se h                                            | a pre-inscripto | o correctamentell. Por | avor concurra  | a al establecimie | ento para formaliza | ır la misma         |                    |                        |                    |  |                |
| Carrera                                                        |                 |                        | Hor            | a y Fecha         | 1                   | lumero              |                    | Turno                  | 0                  |  |                |
| Profesor de Ec                                                 | lucación Físic  | a 2019                 | 201            | 8-10-30 16:54:1   | 3 (                 | )9898203-1040-4e8f- | -a971-97ce2b5f39e8 | 2018-                  | 11-02 16:10:00     |  |                |